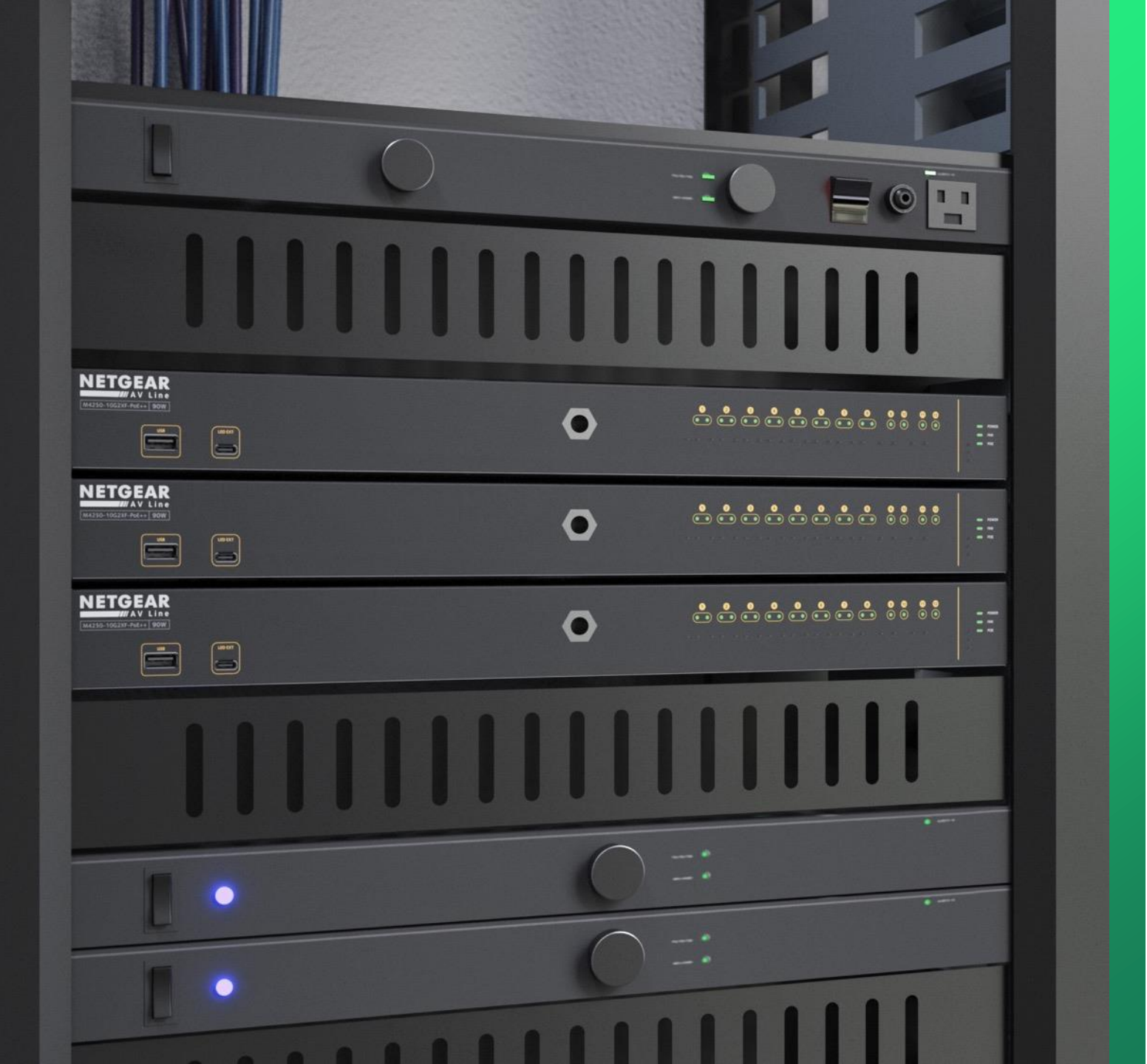

## Configuring DHCP Reservations

How to configure a DHCP reservation using Engage.

NETGEAR<sup>®</sup> AV

## Configuring Multiple VLANs with Internet Access

In this article we are going to show how to configure a DHCP reservation for a device on VLAN10.

A DHCP reservation allows you to configure the DHCP server to always provide the same IP address for a specific device based on the MAC address that is requesting an IP address.

For this scenario we have already configured a VLAN with a DHCP server on the core switch.

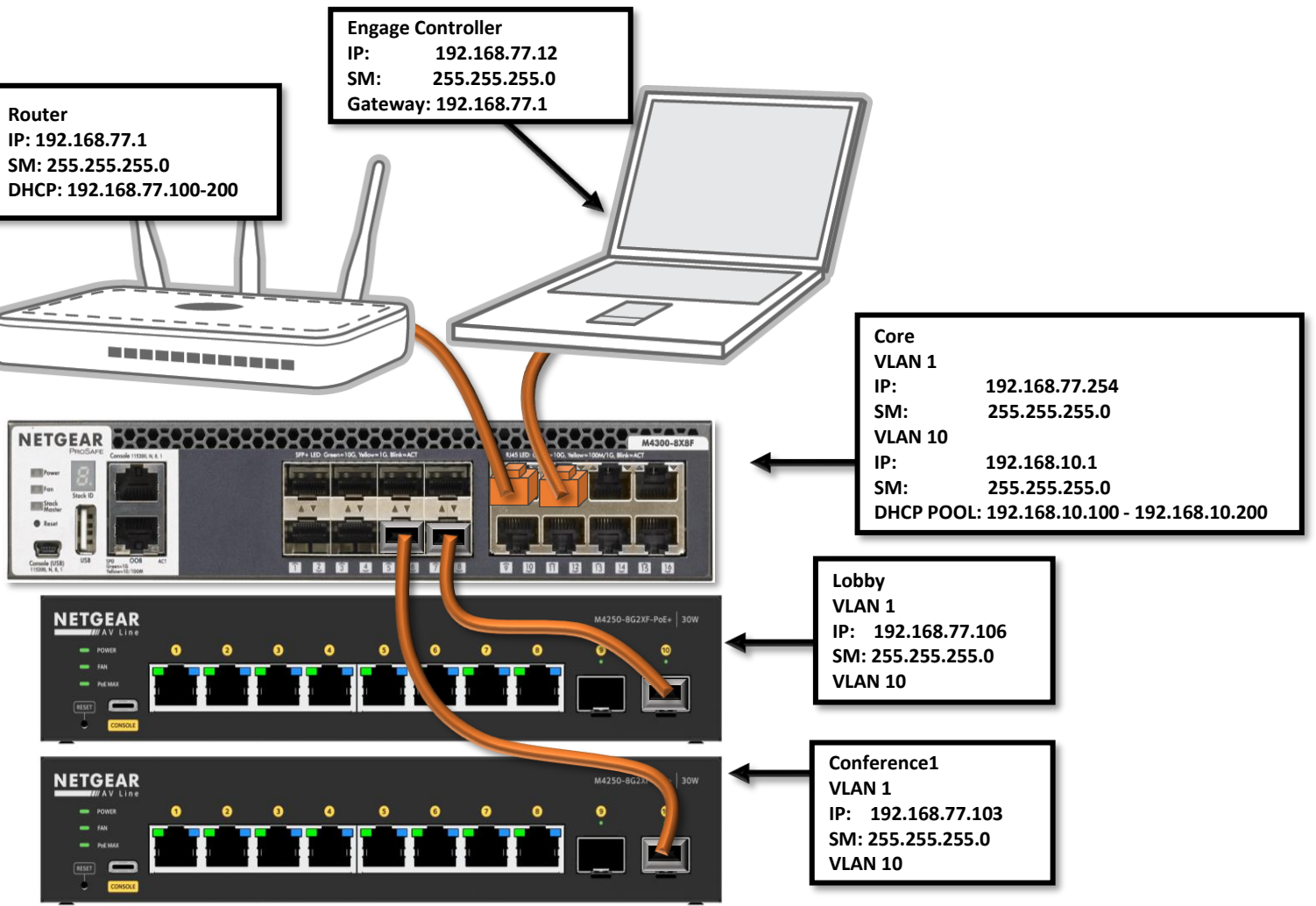

| NETGEAR Engage                |                      |   |                       |                            |            |              |            | -         |         |
|-------------------------------|----------------------|---|-----------------------|----------------------------|------------|--------------|------------|-----------|---------|
|                               |                      |   | Open Engage and go    | o to " <b>Site Setting</b> | s."        |              | Question   | /Help ~   | admin ` |
| Devices Topology S            | Site Settings Suppor | t | Controller Management |                            |            |              | - Site     | → Si      | ave     |
| Managed Devices               |                      |   |                       |                            |            |              |            | ⊕ Add     | Device  |
| Switch Model                  | System Name          |   | Serial Number         | IP Address                 | FW Version | n AV Version | Status     |           |         |
| M4300-8X8F<br>XSM4316S        | Core                 | 0 | 4G3N2979D0132         | 192.168.77.254             | 12.3.17.13 | 2.2.4.12     | Online     | Configure | :       |
| M4250-8G2XF-PoE+<br>GSM4210PX | Conference1          | ı | 6YX32A5FA00F7         | 192.168.77.103             | 13.1.4.14  | 2.2.4.12     | Online     | Configure | :       |
| M4250-8G2XF-PoE+<br>GSM4210PX | Lobby                | 1 | 6YX32A5NA0109         | 192.168.77.106             | 13.1.4.14  | 2.2.4.12     | Online     | Configure | :       |
|                               |                      |   | Total 3 10/page V     | < 1 >                      | Go to 1    |              |            |           |         |
| )iscovered Devices            |                      |   |                       |                            |            |              |            |           |         |
| Switch Model                  | System Name          |   | Serial Number         | MAC Address                | IP Address | FW Version   | AV Version |           |         |
|                               |                      |   | You do not be         | ve any discovered dev      | ires       |              |            |           |         |
|                               |                      |   | Tou do hôt ha         | ve any discovered dev      |            |              |            |           |         |
|                               |                      |   | Total 0 10/page 🗸     | < 1 >                      | Go to 1    |              |            |           |         |

|                                            |                                                   |                            | Question/Help          | ~ 🕑 admin         |
|--------------------------------------------|---------------------------------------------------|----------------------------|------------------------|-------------------|
| Devices Topology Site Se                   | ettings Support Controller Management             | Go to the "VLAN Routing an | nd DHCP Server" tab.   | Save              |
| Network Profiles Management VLA            | N and OOB VLAN Routing and DHCP Server IGMP Queri | ier                        |                        |                   |
| Network Profiles                           |                                                   |                            | T Export Worksheet ⊕ C | reate New Profile |
| Profile Name                               | Profile Template                                  | VLAN ID                    | Management VLAN        |                   |
| Default                                    | Data                                              | 1                          | 0                      | :                 |
| Dante                                      | Audio Dante                                       | 10                         |                        | :                 |
|                                            | Total 2 10/page V                                 | 1 > Go to 1                |                        |                   |
| Global Settings                            |                                                   |                            |                        |                   |
| These setting will be applied to all switc | thes on this site.                                |                            |                        |                   |
| Auto-Trunk                                 |                                                   |                            |                        |                   |
| Auto-LAG                                   |                                                   |                            |                        |                   |
|                                            |                                                   |                            |                        |                   |
|                                            |                                                   |                            |                        |                   |

|                          |              | _                                                               |                     |             |             |     |
|--------------------------|--------------|-----------------------------------------------------------------|---------------------|-------------|-------------|-----|
| Network Profiles Manager | nent VLAN ar | nd OOB VLAN Routing and DHCP                                    | Server IGMP Querier |             |             |     |
| < Network Profiles       |              | DHCP Address Reservation<br>Advanced   DHCP Address Reservation |                     |             |             | ε   |
| 🖹 Basic                  | <            | VLAN Routing — Profile Name: Default                            | VLAN ID: 1 V        |             | Add 1 Impor | t 坐 |
| Ø Advanced               |              |                                                                 |                     |             |             |     |
| DHCP Address Reservation |              | Host ↓                                                          | MAC Address         | IP Address  |             |     |
| DHCP Bindings            |              |                                                                 | No Dhcp serve       | er found    |             |     |
| () Information           | ~            |                                                                 | Total 0 10/page <   | 1 > Go to 1 |             |     |
|                          |              | _                                                               |                     |             |             |     |
| dvanced" and "DHCP Add   | ress Reser   | vation."                                                        |                     |             |             |     |
|                          |              |                                                                 |                     |             |             |     |
|                          |              |                                                                 |                     |             |             |     |
|                          |              |                                                                 |                     |             |             |     |

|                                  |                                                                 |                                                                                                    | Question/Help $ \smallsetminus $ | e admin 🗸 |
|----------------------------------|-----------------------------------------------------------------|----------------------------------------------------------------------------------------------------|----------------------------------|-----------|
| Devices Topology Site Set        | ttings Support Controller Management                            |                                                                                                    | - Site<br>HQ ~                   | Save      |
| Network Profiles Management VLAN | I and OOB VLAN Routing and DHCP Server IG                       | MP Querier                                                                                            |                                  |           |
| < Network Profiles               | DHCP Address Reservation<br>Advanced   DHCP Address Reservation | Click on the drop-down for " <b>VLAN Routing</b> " an<br>the VLAN you want to create a DHCP reservati | nd select<br>on for.             | ට Refresh |
| Basic                            | VLAN Routing<br>Profile Name: Default VLAN ID: 1                |                                                                                                    | .dd Import                       | ⊻ Export  |
| DHCP Address Reservation         | Default 1<br>Hou                                                | dress IP Address                                                                                      |                                  | Ī         |
| DHCP Bindings                    | Dante                                                           | No Dhcp server found                                                                                  |                                  |           |
| 1 Information                    | Tot                                                             | al 0 10/page ~ < 1 > Go to 1                                                                          |                                  |           |
|                                  |                                                                 |                                                                                                    |                                  |           |
|                                  |                                                                 |                                                                                                    |                                  |           |
|                                  |                                                                 |                                                                                                    |                                  |           |
|                                  |                                                                 |                                                                                                    |                                  |           |
|                                  |                                                                 |                                                                                                    |                                  |           |
|                                  |                                                                 |                                                                                                    |                                  |           |
|                                  |                                                                 |                                                                                                    | @ 1006 ·                         |           |

| NETGEAR Engage                      |                                                                 |                   |         |                          |                      | - 🗆 X         |
|-------------------------------------|-----------------------------------------------------------------|-------------------|---------|--------------------------|----------------------|---------------|
|                                     |                                                                 |                   |         |                          | Question/Help $\vee$ | admin 🗸       |
| Devices Topology Site Settin        | ngs Support Controller Manageme                                 | nt                |         |                          | Site<br>HQ ~         | Save          |
| Network Profiles Management VLAN ar | nd OOB VLAN Routing and DHCP Server                             | IGMP Querier      |         |                          | _                    |               |
| Ketwork Profiles                    | DHCP Address Reservation<br>Advanced   DHCP Address Reservation |                   |         | Click on " <b>Add</b> ." |                      | ට Refresh     |
| Basic Ø Advanced                    | VLAN Routing       Profile Name:       Dante       VLAN ID:     | 10 ~              |         | A                        | dd 1mport            | ⊻ Export      |
| DHCP Address Reservation            | Host ↑                                                          | MAC Address       |         | IP Address               |                      | Ū             |
| DHCP Bindings                       |                                                                 |                   | No Data |                          |                      |               |
| Information ~                       |                                                                 | Total 0 10/page V | < 1 >   | Go to 1                  |                      |               |
|                                     |                                                                 |                   |         |                          |                      |               |
|                                     |                                                                 |                   |         |                          |                      |               |
|                                     |                                                                 |                   |         |                          |                      |               |
|                                     |                                                                 |                   |         |                          |                      |               |
|                                     |                                                                 |                   |         |                          |                      |               |
|                                     |                                                                 |                   |         |                          |                      |               |
|                                     |                                                                 |                   |         |                          | © 1996 - 2           | 2023 NETGEAR® |

There are 2 ways to add a DHCP reservation:

- 1. If the device has already connected to the VLAN and has already received an address, it will show up on the list where we can select it and assign the address we want to it.
- 2. If the device has not yet connected to the network, you can manually input the information for the device.

We are going to go through both ways starting with adding the discovered device.

| Devices Topology Site Settings                                            | Suppo     |                                     |                          |                |   | HQ  | $\sim$   | Save      |
|---------------------------------------------------------------------------|-----------|-------------------------------------|--------------------------|----------------|---|-----|----------|-----------|
|                                                                           |           |                                     | Add Host                 |                | × |     |          |           |
| Network Profiles Management VLAN and O                                    | Select fr | om the following hosts or click on  | "others" to add an ent   | try manually   |   |     |          |           |
|                                                                           |           | Host                                | MAC Address $\downarrow$ | IP Address     |   |     |          | ට Refresh |
| Check the box for the device that you want to create the reservation for. | -         | BYD Precision Manufacture C<br>ompa | 98:BB:1E:1C:6D:05        | 192.168.10.100 |   | Add | ⊥ Import | ⊻ Export  |
| DHCP Address Reservation                                                  |           |                                     |                          |                | s | ;   |          | Ē         |
| DHCP Bindings                                                             |           |                                     |                          |                |   |     |          |           |
| 1 Information                                                             |           |                                     |                          |                |   |     |          |           |
|                                                                           |           |                                     |                          |                |   |     |          |           |
|                                                                           |           |                                     |                          |                |   |     |          |           |
|                                                                           |           |                                     |                          |                |   |     |          |           |
|                                                                           |           |                                     |                          |                |   |     |          |           |
|                                                                           |           | Cancel                              | Add                      | Others         |   |     |          |           |
|                                                                           |           |                                     |                          |                |   |     |          |           |

| INETGEAR Engage                            |                                                                               |   |                |             | - 🗆 X     |
|--------------------------------------------|-------------------------------------------------------------------------------|---|----------------|-------------|-----------|
|                                            |                                                                               |   | Ques           | tion/Help 🗸 | admin 🗸   |
| Devices Topology Site Settings             | Support Controller Management                                                 |   | - Site -<br>HQ | ~           | Save      |
|                                            | Add Host                                                                      | × |                |             |           |
| Network Profiles Management VLAN and O     | Select from the following hosts or click on "others" to add an entry manually |   |                |             |           |
| A Network Profiles     A     A     A     A | ✓ Host MAC Address ↓ IP Address                                               |   |                |             | ට Refresh |
| Basic                                      | BYD Precision Manufacture C<br>98:BB:1E:1C:6D:05 192.168.10.100               |   | Add            | ⊥ Import    | ± Export  |
| 🐼 Advanced 🔷 🔨                             |                                                                               |   |                |             |           |
| DHCP Address Reservation He                |                                                                               | 2 | S              |             | Ū.        |
| DHCP Bindings                              |                                                                               |   |                |             |           |
| 1 Information                              |                                                                               |   |                |             |           |
|                                            |                                                                               |   |                |             |           |
|                                            |                                                                               |   |                |             |           |
|                                            |                                                                               |   |                |             |           |
|                                            | Click on "Add."                                                               |   |                |             |           |
|                                            | Cancel Add Others                                                             |   |                |             |           |
|                                            |                                                                               |   |                |             |           |

© 1996 - 2023 NETGEAR

| 📕 NETGEAR Engage                                                                         |                                                                       | – 🗆 X                                                                                              |
|------------------------------------------------------------------------------------------|-----------------------------------------------------------------------|----------------------------------------------------------------------------------------------------|
|                                                                                          |                                                                       | Question/Help 🗸 💽 admin 🗡                                                                          |
| Devices Topology Site Settings                                                           | Support Controller Management                                         | Site<br>HQ V Save                                                                                  |
|                                                                                          | Add Host                                                              | ×                                                                                                  |
| Network Profiles Management VLAN and O                                                   | Edit and confirm the selected hosts.                                  |                                                                                                    |
| < Network Profiles                                                                       | Host MAC Address IP Address                                           | ට Refresh                                                                                          |
| Basic                                                                                    | BYD Precision Manufacture Comp<br>98:BB:1E:1C:6D:05<br>192.168.10.100 | Add ⊥ Import ⊻ Export                                                                              |
| Ø Advanced ^                                                                             |                                                                       |                                                                                                    |
| DHCP Address Reservation                                                                 | Cancel Confirm                                                        | Enter the IP address you want to assign for the device.<br>We are going to assign "192.168.10.50." |
| DHCP Bindings                                                                            | No Data                                                               |                                                                                                    |
| 1 Information                                                                            | Total 0 10/page $\checkmark$ 1 >                                      | Go to 1                                                                                            |
|                                                                                          |                                                                       |                                                                                                    |
|                                                                                          |                                                                       |                                                                                                    |
|                                                                                          |                                                                       |                                                                                                    |
|                                                                                          |                                                                       |                                                                                                    |
|                                                                                          |                                                                       |                                                                                                    |
|                                                                                          |                                                                       |                                                                                                    |
| NOTE: you will have to renew the IP address he device for it to receive the new address. | on                                                                    |                                                                                                    |

© 1996 - 2023 NETGEAR

| NETGEAR Engage                         |                                            | - 🗆 X     |
|----------------------------------------|--------------------------------------------|-----------|
|                                        | Question/Help $\sim$                       | admin 🗸   |
| Devices Topology Site Settings         | Support Controller Management Site HQ V    | Save      |
|                                        | Add Host ×                                 |           |
| Network Profiles Management VLAN and O | Edit and confirm the selected hosts.       |           |
| < Network Profiles                     | Host MAC Address IP Address                | ට Refresh |
| Basic                                  | BYD Precision Manufacture Comp             |           |
| Advanced ^                             | a                                          | Export    |
| DHCP Address Reservation He            | Cancel Confirm Click on "Confirm."         | ۵.        |
| DHCP Bindings                          | No Data                                    |           |
| Information V                          | Total 0 10/page $\checkmark$ K 1 > Go to 1 |           |
|                                        |                                            |           |
|                                        |                                            |           |
|                                        |                                            |           |
|                                        |                                            |           |

|                                             | Here we can see the DHCP rese                                   | ervation that we just created.                                        |                          |                           |
|---------------------------------------------|-----------------------------------------------------------------|-----------------------------------------------------------------------|--------------------------|---------------------------|
|                                             | We are now going to create a r<br>connected to the network, and | reservation for a device that has<br>I manually enter the information | n.                       | Juestion/Help ∨ 🕑 admin ` |
| Devices Topology Site Se                    | ettings Support Controller Manage                               | ement                                                                 | Si                       | Q V Save                  |
| Network Profiles Management VLA             | AN and OOB VLAN Routing and DHCP Serve                          | er IGMP Querier                                                       |                          |                           |
| < Network Profiles                          | DHCP Address Reservation                                        |                                                                       | Click on " <b>Add</b> ." | ට Refresh                 |
| <ul> <li>Basic</li> <li>Advanced</li> </ul> | VLAN Routing<br>Profile Name: Dante VLAN                        | IID: 10 ~                                                             | Add                      | 1 Import ⊻ Export         |
| DHCP Address Reservation                    | Host ↑                                                          | MAC Address                                                           | IP Address               | Ū                         |
| DHCP Bindings                               | BYD Precision Manufacture Compa                                 | 98:bb:1e:1c:6d:05                                                     | 192.168.10.50            |                           |
| Information ~                               |                                                                 | Total 1 10/page V                                                     | 1 > Go to 1              |                           |
|                                             |                                                                 |                                                                       |                          |                           |
|                                             |                                                                 |                                                                       |                          |                           |
|                                             |                                                                 |                                                                       |                          |                           |
|                                             |                                                                 |                                                                       |                          |                           |
|                                             |                                                                 |                                                                       |                          |                           |
|                                             |                                                                 |                                                                       |                          |                           |
|                                             |                                                                 |                                                                       |                          | © 1996 - 2023 NETGE       |

| INETGEAR Engage                        |                                                                               |    |              |                    | - 🗆 ×     |
|----------------------------------------|-------------------------------------------------------------------------------|----|--------------|--------------------|-----------|
|                                        |                                                                               |    | Qu           | estion/Help $\vee$ | e admin 🗸 |
| Devices Topology Site Settings         | Support Controller Management                                                 |    | - Site<br>HQ | ~                  | Save      |
|                                        | Add Host                                                                      | ×  |              |                    |           |
| Network Profiles Management VLAN and O | Select from the following hosts or click on "others" to add an entry manually |    |              |                    |           |
| Network Profiles                       | Host     MAC Address ↓     IP Address                                         |    |              |                    | ට Refresh |
| Basic                                  | BYD Precision Manufacture C<br>98:BB:1E:1C:6D:05<br>192.168.10.100            |    | Add          | ⊥ Import           | ± Export  |
| ⊘ Advanced ^                           |                                                                               |    |              |                    |           |
| DHCP Address Reservation H             |                                                                               | 15 | S            |                    | Û         |
| DHCP Bindings B'r                      |                                                                               | ). | .50          |                    |           |
| 1 Information Y                        |                                                                               |    |              |                    |           |
|                                        |                                                                               |    |              |                    |           |
|                                        |                                                                               |    |              |                    |           |
|                                        | Click on "Others."                                                            |    |              |                    |           |
|                                        |                                                                               |    |              |                    |           |

© 1996 - 2023 NETGEAR®

| 8 | NETGEAR Engage                       |                                  | X                                                                                               |
|---|--------------------------------------|----------------------------------|-------------------------------------------------------------------------------------------------|
|   |                                      |                                  | Question/Help \vee 🛛 🛽 Admin 🗡                                                                  |
|   | Devices Topology Site Settings       | Support Controller Management    | Site Save                                                                                       |
|   |                                      | Add Host ×                       |                                                                                                 |
|   | Network Profiles Management VLAN and | Di Enter host details manually   |                                                                                                 |
|   | < Network Profiles                   | Host Name                        | O Refresh                                                                                       |
|   | Basic                                | Dante22                          |                                                                                                 |
|   | Advanced ^                           | MAC Address<br>99:BC:2E:3C:5D:50 | Enter a name for the device, the<br>MAC address, and the IP address<br>you want for the device. |
|   | DHCP Address Reservation             | IP Address                       | s                                                                                               |
|   | DHCP Bindings                        | 37                               | ).50                                                                                            |
|   | Information                          | Back                             |                                                                                                 |
|   |                                      |                                  |                                                                                                 |
|   |                                      |                                  |                                                                                                 |
|   |                                      |                                  |                                                                                                 |
|   |                                      |                                  |                                                                                                 |
|   |                                      |                                  |                                                                                                 |
|   |                                      |                                  |                                                                                                 |
|   |                                      |                                  |                                                                                                 |
|   |                                      |                                  |                                                                                                 |
|   |                                      |                                  |                                                                                                 |
|   |                                      |                                  | @ 1006 2022 NETCEAD                                                                             |

|                                               |                 | Here we can see the reservation                                       | on that we just created has beer                                    | n added to the list.            | Question/Help $ \smallsetminus $ | e admin    |
|-----------------------------------------------|-----------------|-----------------------------------------------------------------------|---------------------------------------------------------------------|---------------------------------|----------------------------------|------------|
| Devices Topology S                            | Site Settin     | igs Support Controller Manage                                         | ment                                                                |                                 | Site                             | Save       |
| Network Profiles Managemei                    | nt VLAN ar      | nd OOB VLAN Routing and DHCP Server                                   | r IGMP Querier                                                      |                                 |                                  |            |
| < Network Profiles                            |                 | DHCP Address Reservation<br>Advanced   DHCP Address Reservation       |                                                                     |                                 |                                  | ට Refresh  |
| <ul> <li>Basic</li> <li>Ø Advanced</li> </ul> | <<br>^          | VLAN Routing<br>Profile Name: Dante VLAN                              | ID: 10 ~                                                            |                                 | Add 1 Import                     | ⊥ Export   |
| DHCP Address Reservation                      |                 | Host $\downarrow$                                                     | MAC Address                                                         | IP Address                      |                                  | Ē          |
| DHCP Bindings                                 |                 | Dante22                                                               | 99:bc:2e:3c:5d:50                                                   | 192.168.10.25                   |                                  |            |
| <ol> <li>Information</li> </ol>               | ~               | BYD Precision Manufacture Compa                                       | 98:bb:1e:1c:6d:05                                                   | 192.168.10.50                   |                                  |            |
|                                               |                 |                                                                       | Total 2 10/page <                                                   | 1 > Go to 1                     |                                  |            |
|                                               |                 |                                                                       |                                                                     |                                 |                                  |            |
|                                               | In thi<br>the d | s module we have gone through ho<br>evice on the network and by manua | w to create a DHCP reservation<br>ally entering the information for | by discovering<br>r the device. |                                  |            |
|                                               |                 |                                                                       |                                                                     |                                 |                                  |            |
|                                               |                 |                                                                       |                                                                     |                                 |                                  |            |
|                                               |                 |                                                                       |                                                                     |                                 | © 1996 - 1                       | 2023 NETGE |

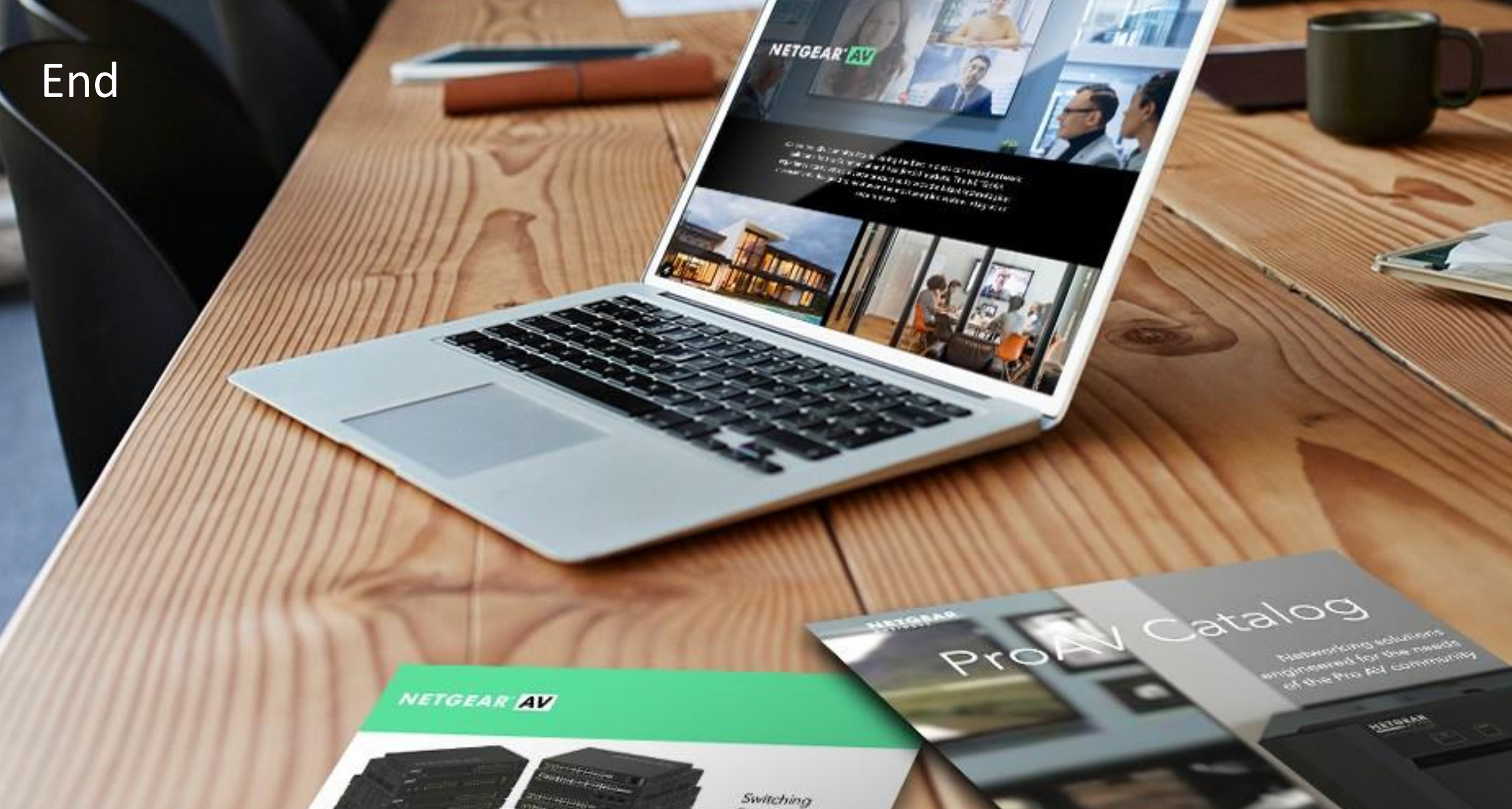

Provide as the OF 1055 DAY 200 of \$10000 Exercise developed and

present on Ritger or Octorian

------

Engineered for AV over IP

Gittland AVYAZ and Anna A